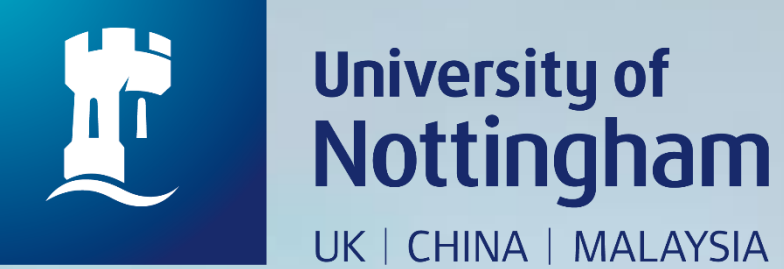

# HOW TO RENEW ITEM(S) ON LOAN

Revised since 25/08/2020

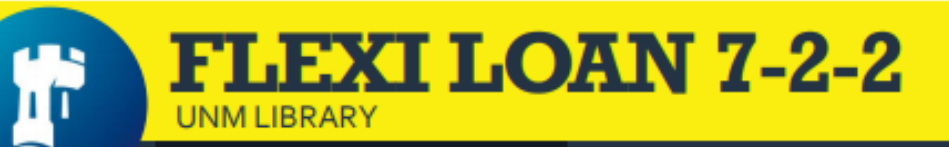

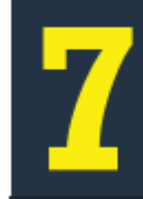

DAYS 🕧

Days loan for books/AV items which auto-renews every day

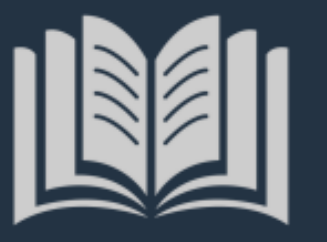

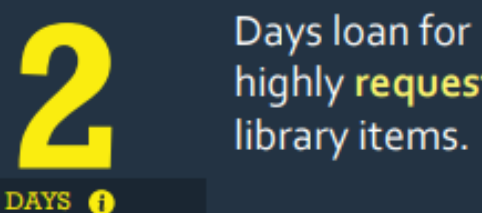

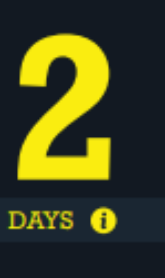

highly requested library items.

Days to collect requested item at **Customer Services** Counter, after receiving On Hold Shelf Letter email

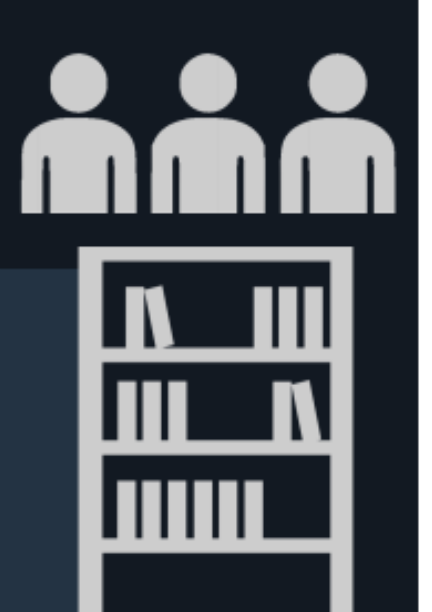

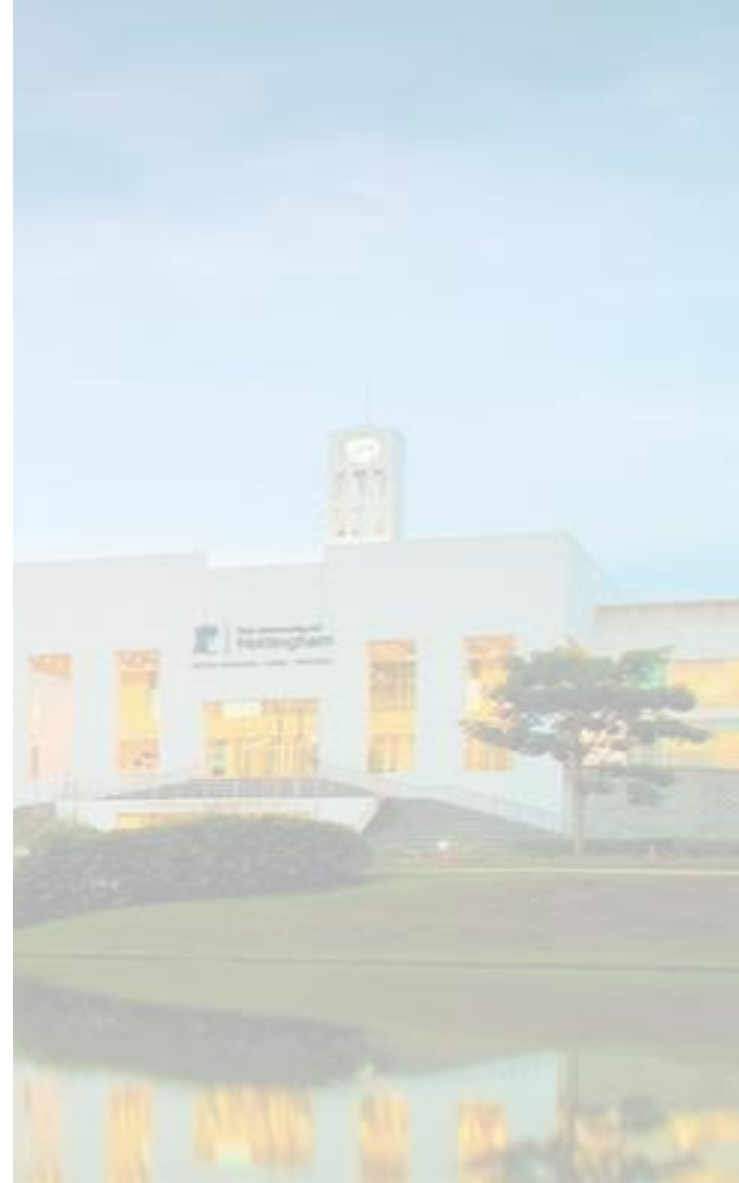

## **AUTO RENEWAL**

- The auto-renewals happen daily for ordinary loans to keep a 7-day loan period unless :
  - Items recall by another patron
  - Overdue items
  - Account expired
  - Fine over than RM20

#### Q 🕁 Q 🚾 🚔 🗐 🥊

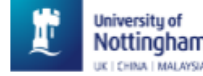

Home Help Databases Journals Interlibrary loans BrowZine •••

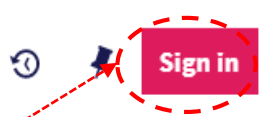

## **NUsearch**

What are you looking for?

All items ▼ with the words ▼ anywhere in the record ▼

... Go to https://nusearch.nottingham.edu.my

2. Click on **'Sign in'** to renew item(s) on loan

### Welcome to NUsearch Malaysia

NUsearch has been updated with new features.

NUsearch has been updated! Read about all the new features and enhancements in our August release notes.

Due to scheduled maintenance, NUsearch may be unavailable weekly from 11pm Saturday to 2am Sunday.

#### News

The Library reopened on 1st July, with operation hours from 9am to 5.30pm, Monday - Friday. You are required to follow the Library guideline while visiting the library.

Services not available until further notice:

- · Library-item hold request
- Meeting rooms
- KLTC Book Loan delivery

Follow us on Twitter for the latest updates about library and our support for your studies, teaching and research.

## Where can I get help?

Need help? is always available from the NUsearch menu, and further help and support can be found on the Library website.

## Free e-resources available during the Covid-19 period

The Library has created an alphabetical list of free eresources (e-books, streaming video, e-journals) during the Covid-19 period.

Access to the services may be limited in terms of number of titles, time, and other factors.

Library users/patrons who use them should take note of the publishers' terms and conditions, as well as policies on privacy and use of personal information.

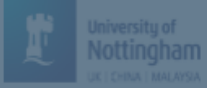

## NUsearch

## What are you looking for?

All items 🔻 with the words 🔻 anywhere in the record

## Sign in options

Nelcome to NUsearch Malaysia

NUsearch has been updated with new features. NUsearch has been updated! Read about all the new feat and enhancements in our August release notes.

Due to scheduled maintenance, NUsearch may be unavailable weekly from 11pm Saturday to 2am Sunda

## News

The Library reopened on 1st July, with operation hours from 9am to 5.30pm, Monday - Friday. You are required to follow the Library guideline while visiting the library.

Services not available until further notice

- Library-item hold request
- Meeting rooms
- KLTC Book Loan delivery

Follow us on Twitter for the latest undates about library and

Where can I get help? University IT account II from the Assearch menu, and

website.

Community borrowers >

Free e-resources available curing the Covid-19<sub>Cancel</sub>pd

The Library has created an alphabetical list of free eresources (e-books, streaming video, e-journals) during the Covid-19 period.

Access to the services may be limited in terms of number of titles, time, and other factors.

Library users/patrons who use them should take note of the publishers' terms and conditions, as well as policies on privacy and use of personal information.

## 3.Select 'University IT account'

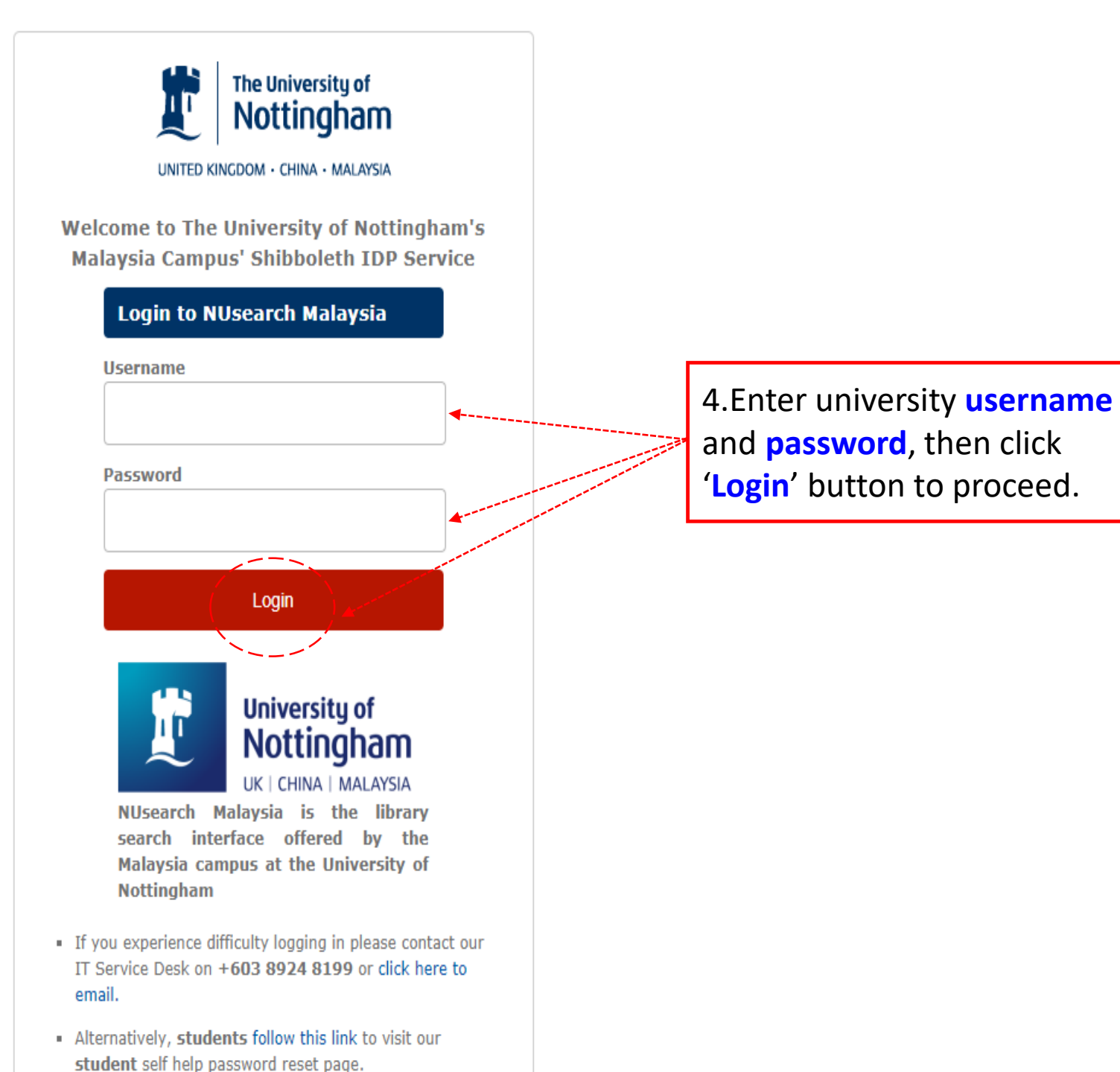

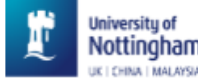

| NUsearch                                                                               | 5.Click on drop down menu and select 'My Loans' to view your library account |                                                            |   |  | SIGNED IN AS:<br>MASLIA BINTI **KLTC, MOHD<br>My Library Card | Sign out |  |
|----------------------------------------------------------------------------------------|------------------------------------------------------------------------------|------------------------------------------------------------|---|--|---------------------------------------------------------------|----------|--|
| What are you looking for?                                                              | What are you looking for? Advanced se                                        |                                                            |   |  | My Loans                                                      |          |  |
| All items $\checkmark$ with the words $\checkmark$ anywhere in the record $\checkmark$ |                                                                              |                                                            |   |  | My Requests                                                   |          |  |
|                                                                                        |                                                                              |                                                            |   |  | Saved items                                                   |          |  |
| Welcome to NUsearch                                                                    | Malaysia                                                                     | Where can I get help?                                      |   |  | Search history                                                |          |  |
| NUsearch has been updated with                                                         | new features.                                                                | Need help? is always available from the NUsearch menu, and | d |  |                                                               |          |  |

NUsearch has been updated! Read about all the new features and enhancements in our August release notes.

Due to scheduled maintenance, NUsearch may be unavailable weekly from 11pm Saturday to 2am Sunday.

#### News

The Library reopened on 1st July, with operation hours from 9am to 5.30pm, Monday - Friday. You are required to follow the Library guideline while visiting the library.

Services not available until further notice:

- · Library-item hold request
- Meeting rooms
- KLTC Book Loan delivery

Follow us on Twitter for the latest updates about library and our support for your studies, teaching and research.

further help and support can be found on the Library website.

...

## Free e-resources available during the Covid-19 period

The Library has created an alphabetical list of free eresources (e-books, streaming video, e-journals) during the Covid-19 period.

Access to the services may be limited in terms of number of titles, time, and other factors.

Library users/patrons who use them should take note of the publishers' terms and conditions, as well as policies on privacy and use of personal information.

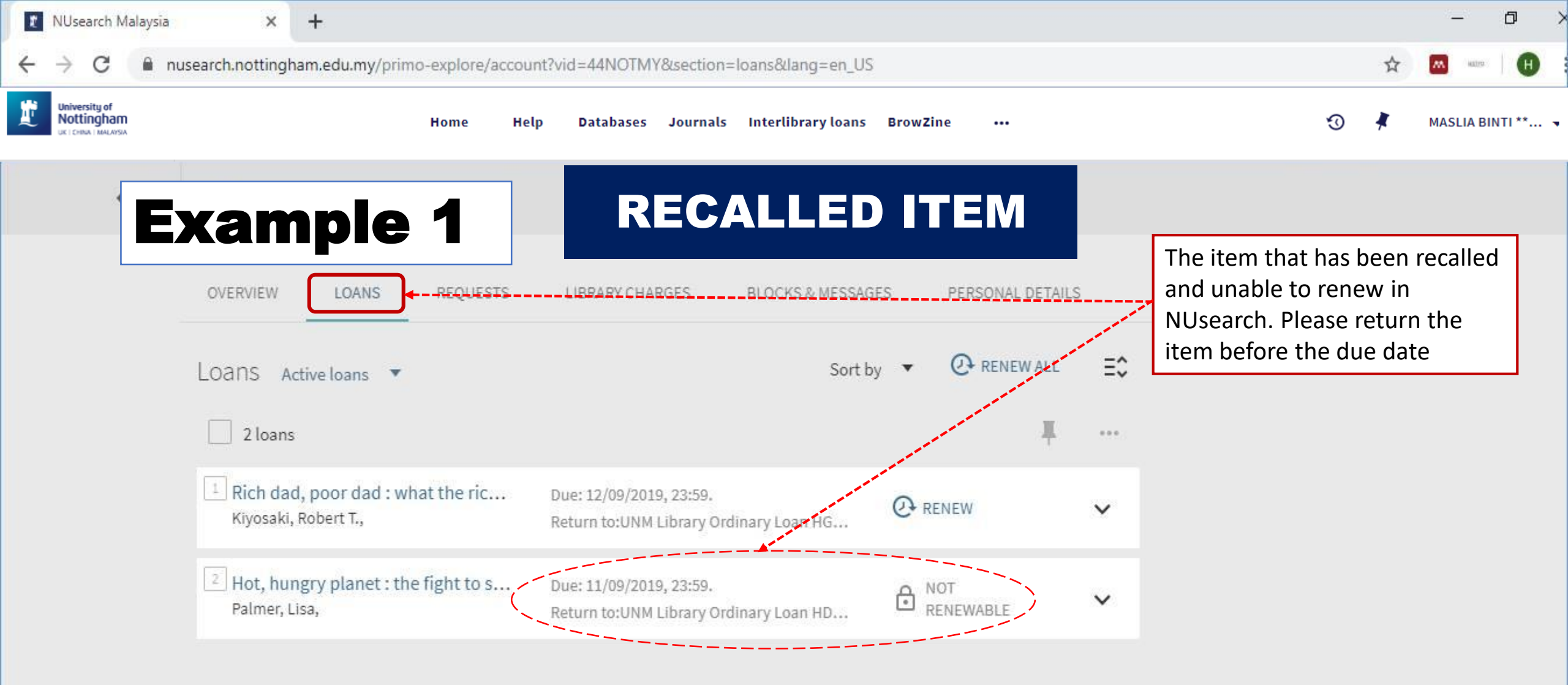

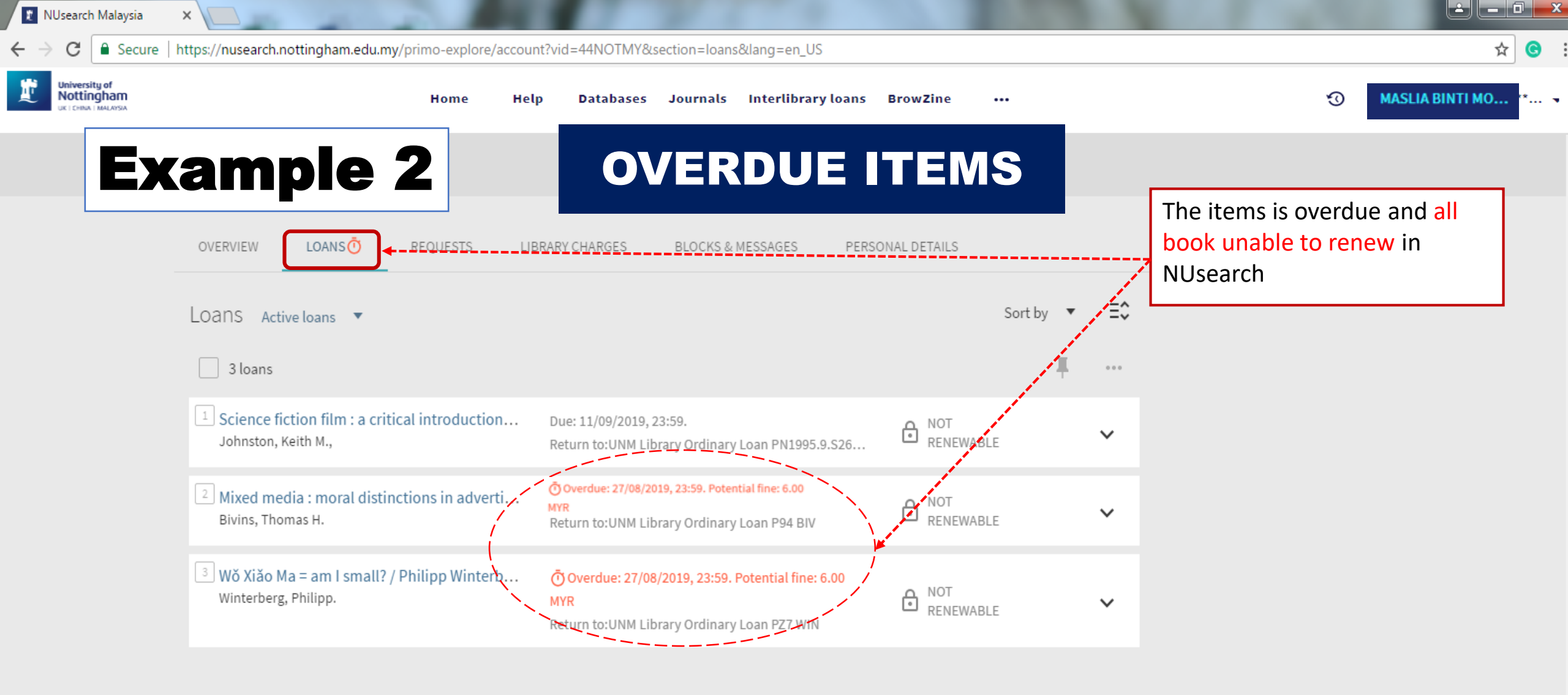

![](_page_9_Picture_0.jpeg)

| $\leftrightarrow$ $\rightarrow$ C $\blacksquare$ Secure $ $ | https://nusearch.nottingham.edu.my/primo-explore/accou                             | nt?vid=44NOTMY&section=loans⟨=en_US                                      |                  |             |                               | z                                                     | ☆ 😋      |
|-------------------------------------------------------------|------------------------------------------------------------------------------------|--------------------------------------------------------------------------|------------------|-------------|-------------------------------|-------------------------------------------------------|----------|
| University of<br>Nottingham<br>UK I CHINA I MALAYSIA        | Home He                                                                            | lp Databases Journals Interlibrary                                       | loans BrowZine   |             |                               | 3 🕴 MASLIA B                                          | 3INTI ** |
| <>                                                          | My Library Card                                                                    |                                                                          |                  |             |                               | SIGNED IN AS:<br>MASLIA BINTI MOHD *1                 | IOUT     |
|                                                             | OVERVIEW LOANS REQUESTS LIBRA                                                      | RY CHARGES BLOCKS & MESSAGES I                                           | PERSONAL DETAILS |             |                               | My Library Card                                       |          |
|                                                             | Loans Active loans 🔻                                                               |                                                                          | Sort by 🔻        | O RENEW ALL | Ξ\$                           | My Loans<br>My Requests                               |          |
|                                                             |                                                                                    |                                                                          |                  | Ŧ           |                               | 🕴 Saved items                                         |          |
|                                                             | <sup>1</sup> Science fiction film : a critical introduction<br>Johnston, Keith M., | Due: 11/09/2019, 23:59.<br>Return to:UNM Library Ordinary Loan PN1995.9. | S26 OR RENEW     |             | ~                             | ③ Search history                                      |          |
|                                                             |                                                                                    |                                                                          |                  |             |                               |                                                       |          |
|                                                             |                                                                                    |                                                                          |                  |             | Click on you<br>before you le | r name and ' <mark>Sign Out</mark> '<br>eave NUsearch |          |

For any inquiries, please send email to <u>libraryservices@nottingham.edu.my</u> or refer to the Customer Services counter